## Installation du logiciel de lecture des partitions

Le **Logiciel Finale Demo** a une version Démo Windows et une version Démo Macintosh.

Ces versions de démonstration gratuites **interdisent toute sauvegarde**, mais les autres fonctions sont utilisables. Elles permettent notamment de **lire les partitions et de les écouter**.

## Désinstallation de Finale 2008 (pour ceux qui l'ont installé)

Il n'est pas absolument nécessaire de désinstaller la version 2008 de Finale, mais c'est sans doute mieux et encombre moins votre ordinateur.

## Installation de Finale 2012 (dans Windows) :

Pour ne pas faire de confusion, il est conseillé d'imprimer ce document et de suivre les instructions une fois qu'elles seront imprimées, plutôt que de les utiliser à l'écran.

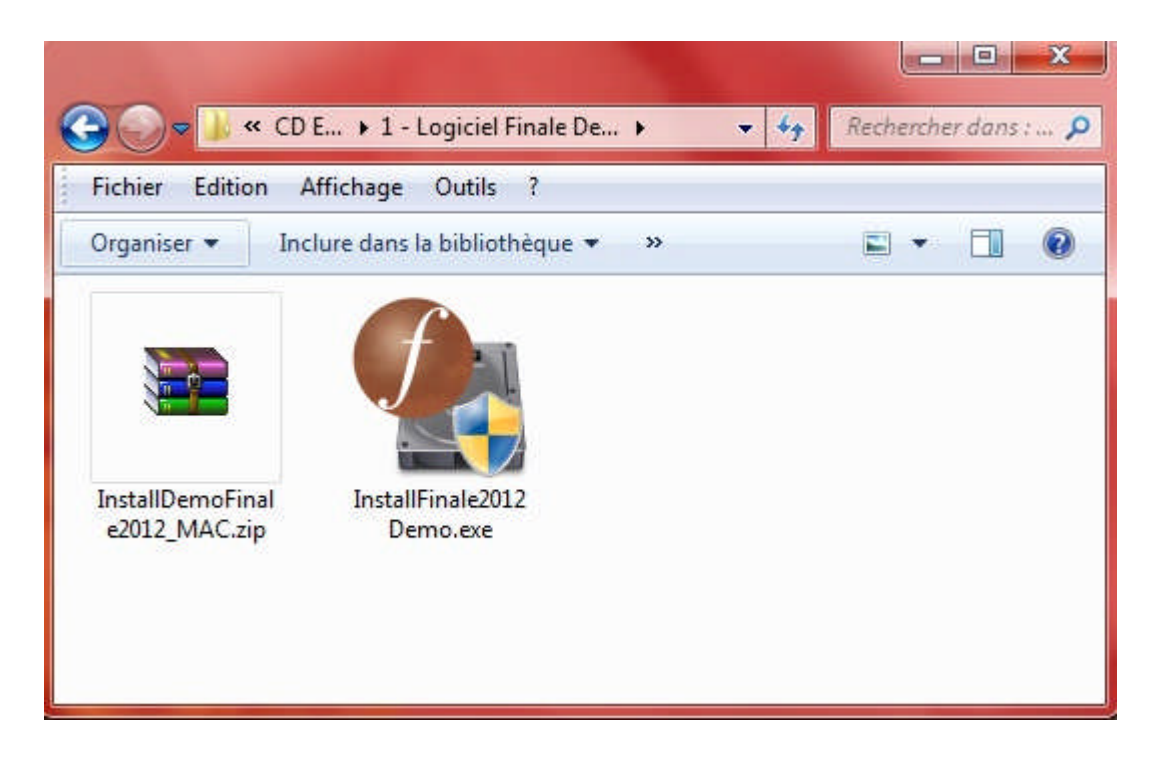

Que vous utilisiez le CD ou que vous ayez téléchargé le logiciel, faites un double-clic sur l'icône : **« InstallFinale2012 Demo »** (ou bien sélectionnez-la et choisissez **« ouvrir »** dans le menu **« Fichier »**) :

## Une fenêtre s'ouvre :

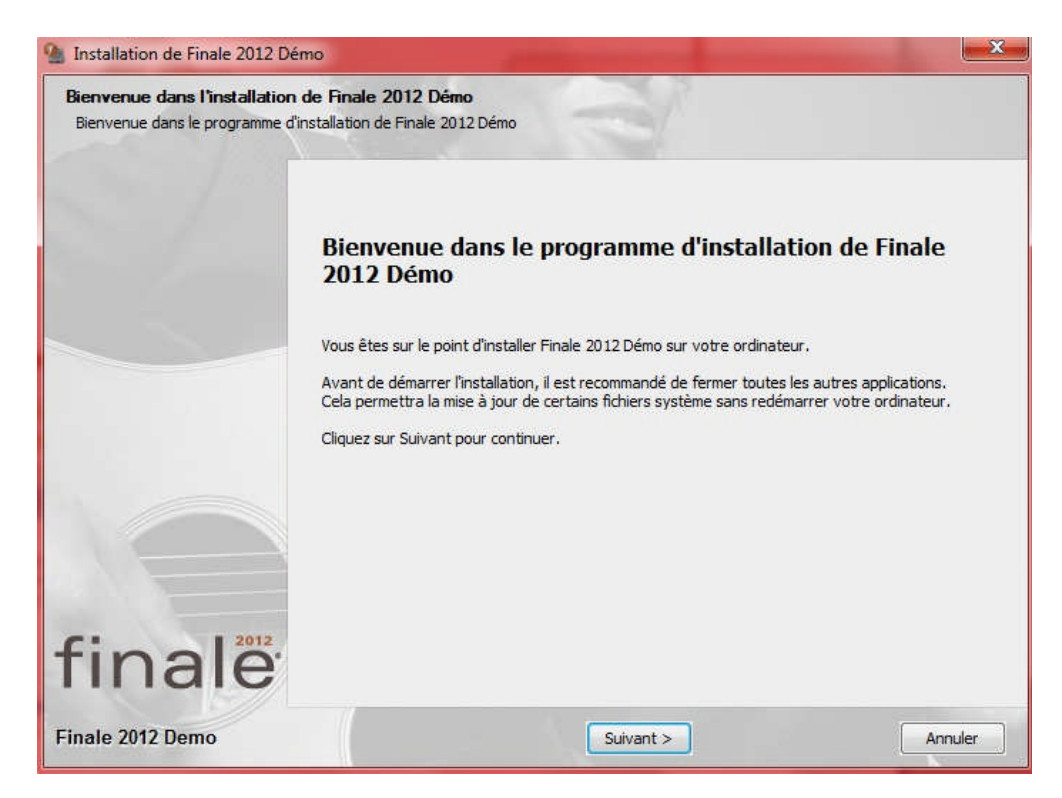

Cliquez sur « Suivant » dans cette fenêtre.

À l'apparition de la fenêtre suivante, cliquer sur « J'accepte les termes de la licence », puis sur « Suivant ».

| Choisissez un dossier dans le menu Démarrer<br>Choisissez un dossier dans le menu Démarrer pour les raccourcis de l'application.<br>Choisissez le dossier du menu Démarrer dans lequel vous voulez placer les raccourcis du<br>programme. Vous pouvez également entrer un nouveau nom pour créer un nouveau dossier.<br>Finale 2012 Demo<br>Accessories<br>Administrative Tools<br>Adobe<br>Asus<br>Adobe<br>Asus<br>Adobe<br>Asus<br>Adobe<br>Demo<br>Compression<br>Démo<br>La Bible Online<br>Musique<br>Outils système<br>Photo<br>Recherches<br>Scanner<br>Sécurité<br>Startup<br>Ne pas créer de raccourcis | Installation de Finale 2012 Démo                           |                                                                                                    |
|----------------------------------------------------------------------------------------------------|------------------------------------------------------------|----------------------------------------------------------------------------------------------------|
| Choisissez le dossier du menu Démarrer dans lequel vous voulez placer les raccourcis du<br>programme. Vous pouvez également entrer un nouveau nom pour créer un nouveau dossier.<br><b>Irale 2012 Démo</b><br>Accessories<br>Administrative Tools<br>Adobe<br>Asus<br>Audio-vidéo<br>Communications<br>Compression<br>Dictonnaires<br>Phone<br>La Bible Online<br>Musique<br>Outils système<br>Photo<br>Recherches<br>Scanner<br>Sécurité<br>Startup<br>In pas créer de raccourcis                                                                                                    | Choisissez un dossier dar<br>Choisissez un dossier dans le | is le menu Démarrer<br>e menu Démarrer pour les raccourcis de l'application.                                                                                                    |
| Finale 2012 Démo<br>Accessories<br>Administrative Tools<br>Adobe<br>Asus<br>Adulo-vidéo<br>Communications<br>Compression<br>Dictionnaires<br>iPhone<br>La Bible Online<br>Microsoft<br>Musique<br>Outils disques<br>Outils disques<br>Outils système<br>Photo<br>Recherches<br>Scanner<br>Sécurité<br>Startup<br>Ne pas créer de raccourcis                                                                                                    |                                                            | Choisissez le dossier du menu Démarrer dans lequel vous voulez placer les raccourcis du<br>programme. Vous pouvez également entrer un nouveau nom pour créer un nouveau dossier.                                                                      |
|                                                                                                    |                                                            | Accessories<br>Administrative Tools<br>Adobe<br>Asus<br>Audio-vidéo<br>Communications<br>Compression<br>Dictionnaires<br>iPhone<br>La Bible Online<br>Microsoft<br>Musique<br>Outils système<br>Photo<br>Recherches<br>Scanner<br>Sécurité<br>Startup |
|                                                                                                    | rinale                                                     | Ne pas creer de raccourcis                                                                                                    |

Cliquer sur « Installer ». Une fois l'installation terminée, cliquer sur « Suivant » :

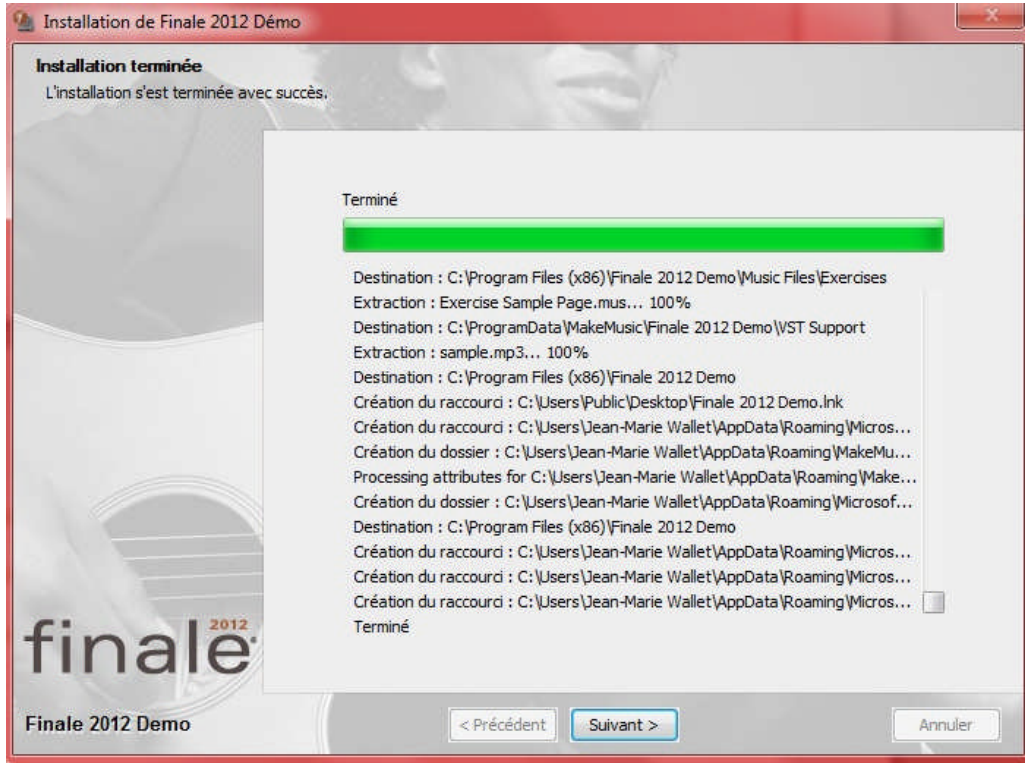

La dernière fenêtre vous propose d'afficher un fichier « Lisez-moi » (pas très utile), et de fermer la fenêtre.

Il est bon de redémarrer l'ordinateur après installation.

Vous pourrez alors passer au document : « Utilisation de Finale 2012 ».